## WEB予約サイトにアクセスします

https://jump.mrso.jp/osaka/

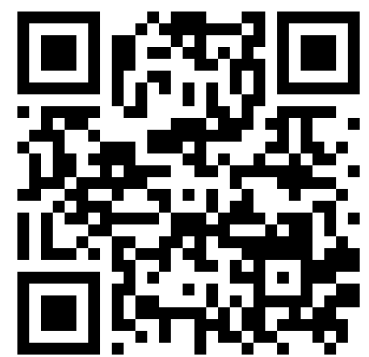

上記専用サイトからお申込みください。 大阪府ホームページにあるバナーまたはLINEからもアクセスできます。

≻LINEから

- 右記のQRコードを読み取り、大 阪府のLINEアカウントをともだち に追加します。
- トーク内に表示されるメニューの 該当部分を押して進みます。

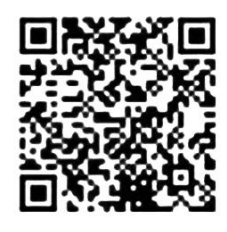

「大阪府コロナワクチン接種センター」の「接種券番号認証」画面が 表示されます。

| 大阪府ワクチン接種web予約                                                                                                    | 大阪府ワクチン接種web予約 接着命号一覧 マイベージ 接着等時証料時 WED予約の                                                                                                    | 流れ |
|----------------------------------------------------------------------------------------------------|----------------------------------------------------------------------------------------------------|----|
|                                                                                                    | 接種外藥時處理                                                                                                    |    |
| <sup>接種券番号認証</sup><br>お手元に接種券をご用意ください。                                                                                                    | お手元に接種券をご用意ください。<br><b> 接種<sup> </sup></b>                                                                                                    |    |
| 接種         市町村コード           券種         2         ワクチン接種         1         回目           請求先         00県の0市         123456         123456           養母         1234567890         1234567890         1234567890           接種券番号         厚生 太郎         1         1         1 | 参種2     ワクチン接種1/回目<br>請求先の0県00市     1/回目<br>1234567890       接種券番号     1234567890       接種券番号     厚生太郎                                        |    |
| 211234561234567890                                                                                                    | 211234561234567890                                                                                                    |    |
| WELCONDER,<br>WELCONDERCONDERCE                                                                                                    | 注意点<br>· ##12001178998018###1#403##18887814、4989881、177501-3-F72018#172##10584103#1<br>data##79191007.178801841.81.82888485001228850124104105 | 0  |
| 注意点<br>- 2010年4月20日(1910年2月2日)(2010年2月2日)<br>- 2010年1月21日)(2010年2月2日)(2011年2月2日)                                                                                                    | ・ 予約対象者<br>国のロースの中でに進出するのか、特別用目立によりで使用す。<br>日本語など期外になります。<br>単物が自然には特別のかれ度理想を出っていること。<br>日本語の質素の目的でのサイン構成であること。                               |    |
| スマートフォン版の画面表示例                                                                                                    | PC版の画面表示例                                                                                                    |    |

以後、スマートフォン版の画面表示例で説明しますが、PC版も操作方法は共通です。

## お手元に接種券をご用意ください

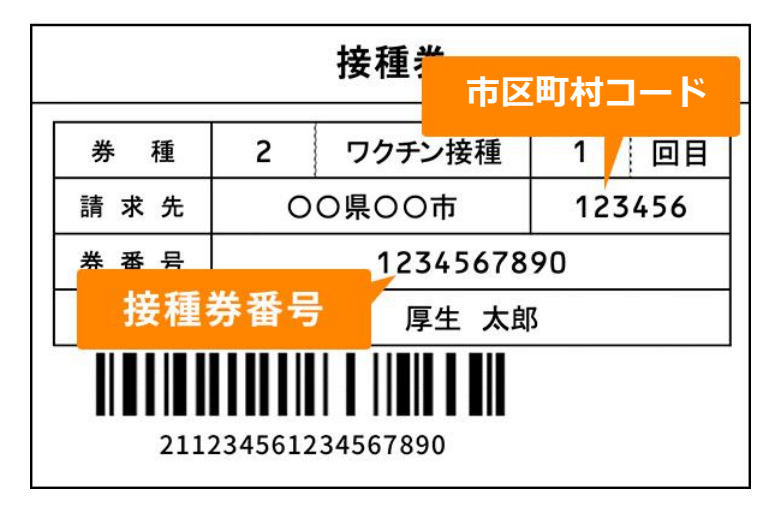

## 接種券番号で認証します

「接種券番号認証」画面のページ下部にある入力欄に、接種券に 記載されている6ケタの「市町村コード」と10ケタの「接種券番 号」および生年月日を入力します。

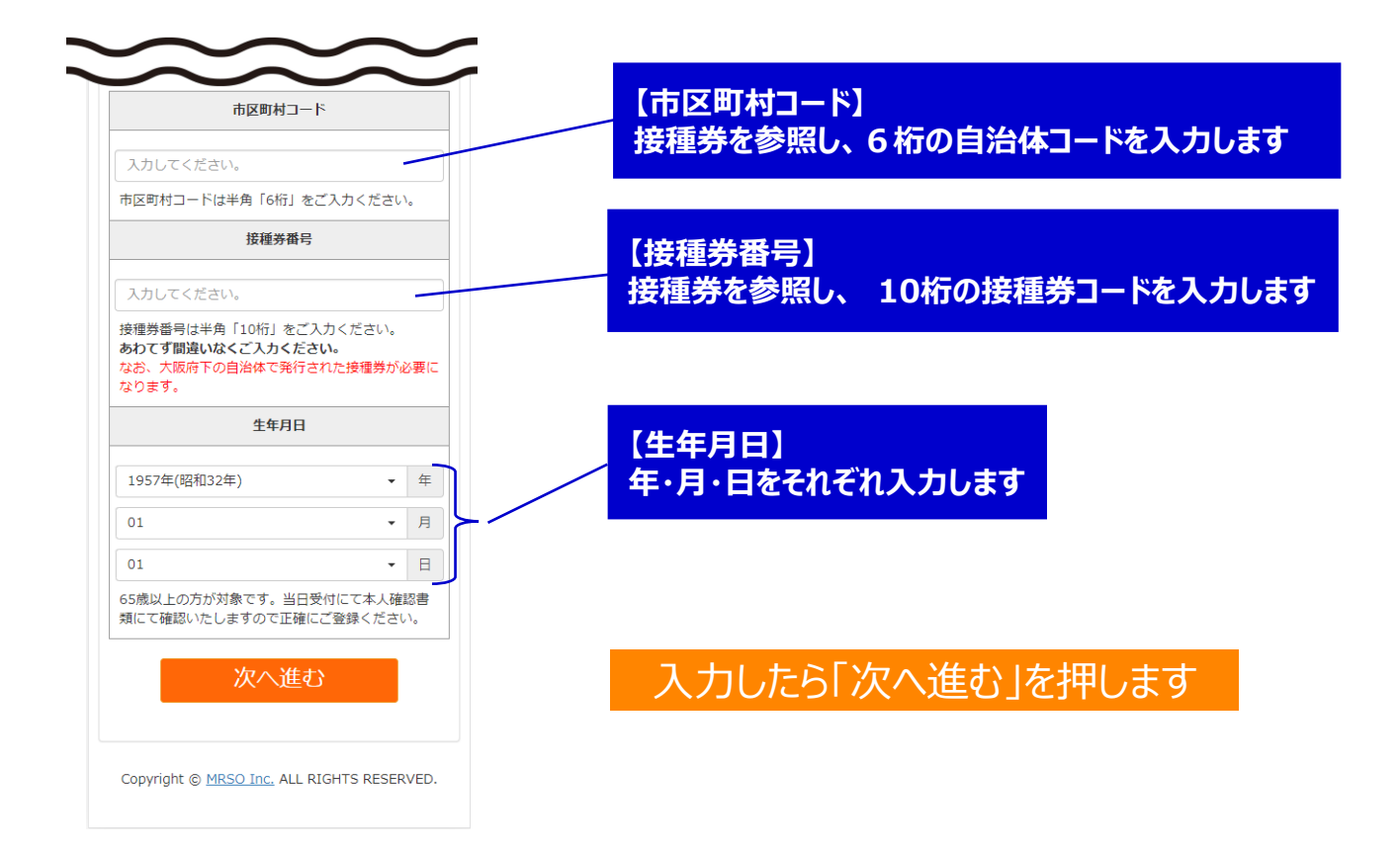

#### 接種者情報を入力します

「接種者情報入力」に移りますので、接種される方の情報をご入力 ください。【必須】の項目は必ずご入力ください。

|                                                            | 「〕→由奴≪ ****→→ ・・・*                                                |
|------------------------------------------------------------|-------------------------------------------------------------------|
| ト記を入力して、<br>タンを:                                           | 「人刀内谷を確認する」<br>押してください。                                           |
| 市区町村コード                                                    |                                                                   |
| 27                                                         |                                                                   |
| 接種券番号                                                      |                                                                   |
| 9000020000                                                 |                                                                   |
| お名前 【必須】                                                   |                                                                   |
| 例:山田                                                       | 例:太郎                                                              |
| お名前(フリガナ)                                                  | 【必須】                                                              |
| 例:ヤマダ                                                      | 例:タロウ                                                             |
|                                                            |                                                                   |
| 口中連絡可能な電話                                                  | 播号(必須)                                                            |
| 例:03<br>半角数字で入力し                                           | <sup>河:1234</sup> - 例:5678<br>てください                               |
| 自治体からのお知ら                                                  | itu 【必須】                                                          |
| ◎ 受け取る                                                     |                                                                   |
| ● 受け取らない                                                   |                                                                   |
| ※メールアドレス<br>ない」を選択して<br>認メールは送信さ                           | を登録した場合、「受け取ら<br>も、当システムからの予約確<br>れます。                            |
| メールアドレス                                                    |                                                                   |
| 例: example@                                                | example.com                                                       |
| 半角英数字等で入<br>※予約後、登録いた                                      | 力してください<br>」だいたメールアドレス宛にメー                                        |
| ルを送信いたします<br>※メールは「covid:                                  | -。<br>19-vaccine@mrso.jp」より送信                                     |
| します。迷惑メールフィルターの設定をお願いいた<br>します。<br>※確認できない場合、迷惑メールフォルグや迷惑メ |                                                                   |
| ールフィルターの設<br>す。                                            | 定等のご確認をお願いいたしま                                                    |
| メールアドレス(確)                                                 | 恩用)                                                               |
|                                                            |                                                                   |
| メールアドレス                                                    | 再入力                                                               |
| メールアドレス<br>半角英数字等で入                                        | 再入力<br>力してください                                                    |
| メールアドレス:<br>半角英数字等で入<br>ナービス利用規約をご<br>す「同意する」にチョ           | 雨入力<br>カしてください<br>「確認の上、同意いただける場合<br>ェックを入れてください。                 |
| メールアドレス:<br>半角英数字等で入<br>ナービス利用規約をご<br>は「同意する」にチョ<br>サービス   | 再入力<br>力してください<br>「確認の上、同意いただける場合<br>ニックを入れてください。<br>※利用規約に同意します。 |

【必須】の項目 お名前 お名前(フリガナ) 郵便番号 都道府県 住所(市区町村) 住所(番地/建物名 等) 日中連絡可能な電話番号 自治体からのお知らせ(受け取る/受け取らない)

【任意】の項目 メールアドレス

生年月日は最初に入力したものが表示されます (変更はできません)

## サービス利用規約を確認し、同意いただけたら 入力内容を確認します

青文字の「サービス利用規約」を押すと、内容をご確認いただけま す。内容に同意いただけたら □ にチェックを入れて、「入力内容を 確認する」を押します。

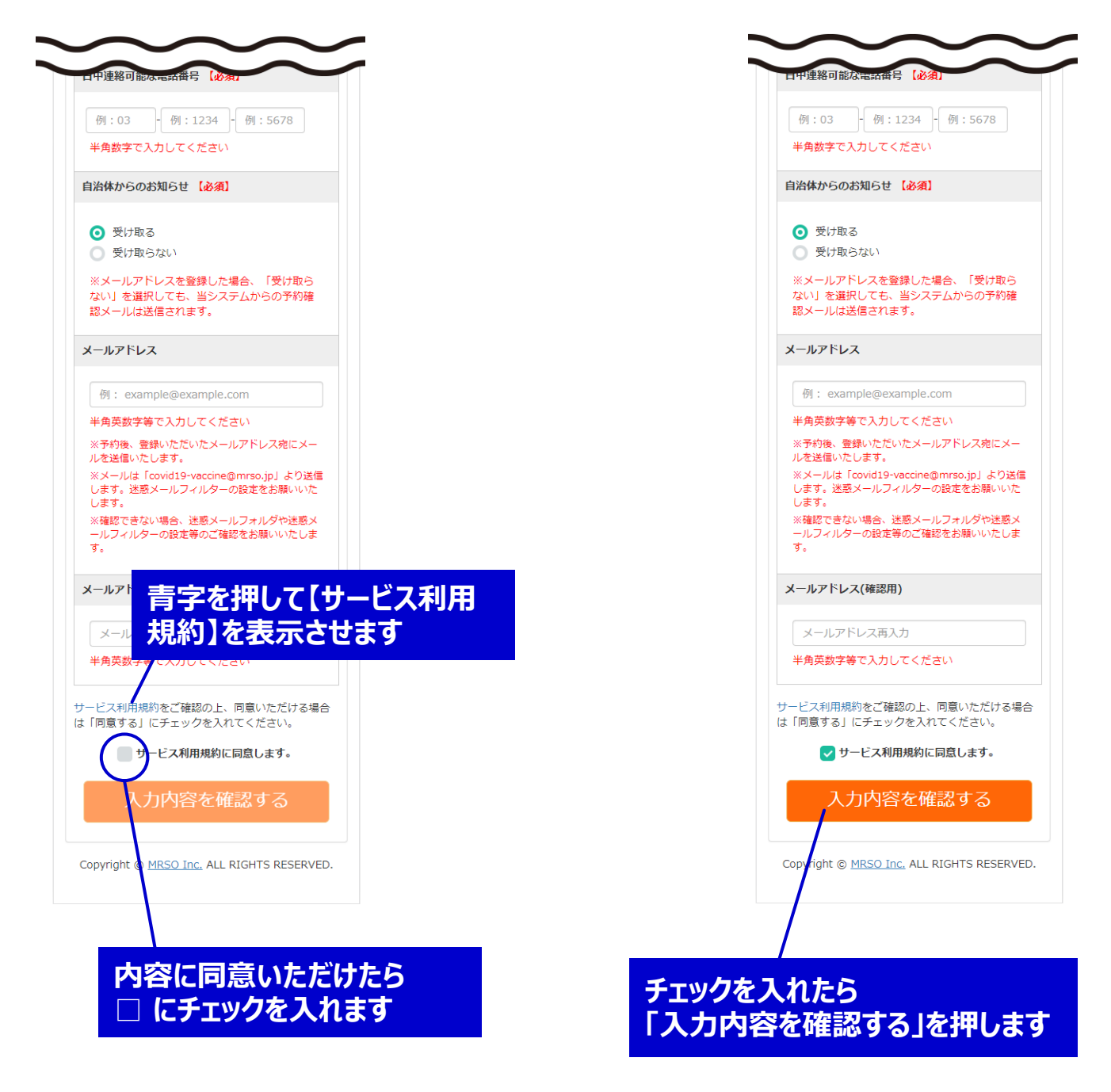

## 入力内容を確認し、予約へ進みます

「接種者情報確認」画面で、入力した内容を確認します。間違いがなければ「予約画面へ進む」を押して先へ進みます。

| 大阪府ワクチン接種web予約                                                         |                            |
|------------------------------------------------------------------------|----------------------------|
| 接種者情報確認                                                                |                            |
| 入力内容をご確認の上、間違いがなければ<br>「予約画面へ進む」ボタンをクリックしてく<br>ださい。                    |                            |
| 市区町村コード                                                                |                            |
| 271402                                                                 |                            |
| 接種券番号                                                                  |                            |
| averonavec.                                                            |                            |
| 氏名(漢字)                                                                 |                            |
| 大田 大田                                                                  |                            |
| 氏名(フリガナ)                                                               |                            |
| 3350 905                                                               |                            |
| 生年月日                                                                   |                            |
| 1957年01月01日                                                            |                            |
| 郵便番号                                                                   | 入力内容に間違いがないか               |
| 1941-10278                                                             | 確認します                      |
| 都道府県                                                                   |                            |
| 大阪府                                                                    |                            |
| 住所1(市区町村)                                                              |                            |
| 454 <u>2</u>                                                           |                            |
| 住所2(番地 / 建物等)                                                          |                            |
| mi≣≣1-1-1                                                              |                            |
| 日中連絡可能番号                                                               |                            |
| 090                                                                    |                            |
| お知らせ                                                                   |                            |
| お知らせを受け取る                                                              |                            |
| メールアドレス                                                                |                            |
| 予約はまだ完了していません。<br>下記ボタンを押すと接種者情報の登録・更新を完了し<br>ます。次ページ以降で会場、日程をお選びください。 | 間違いがなければ「予約画面へ<br>進む」を押します |
| 予約画面へ進む                                                                |                            |
| < 接種者情報入力へ戻る                                                           | 修正する場合はこちらを押し、             |
| Copyright © <u>MRSO Inc.</u> ALL RIGHTS RESERVED.                      | 別の画面で修正しまり                 |

#### 接種会場の詳細を確認し、予約カレンダーへ 進みます

大阪府コロナワクチン接種センターの接種会場は 「マイドームおおさか」の1か所のみです。

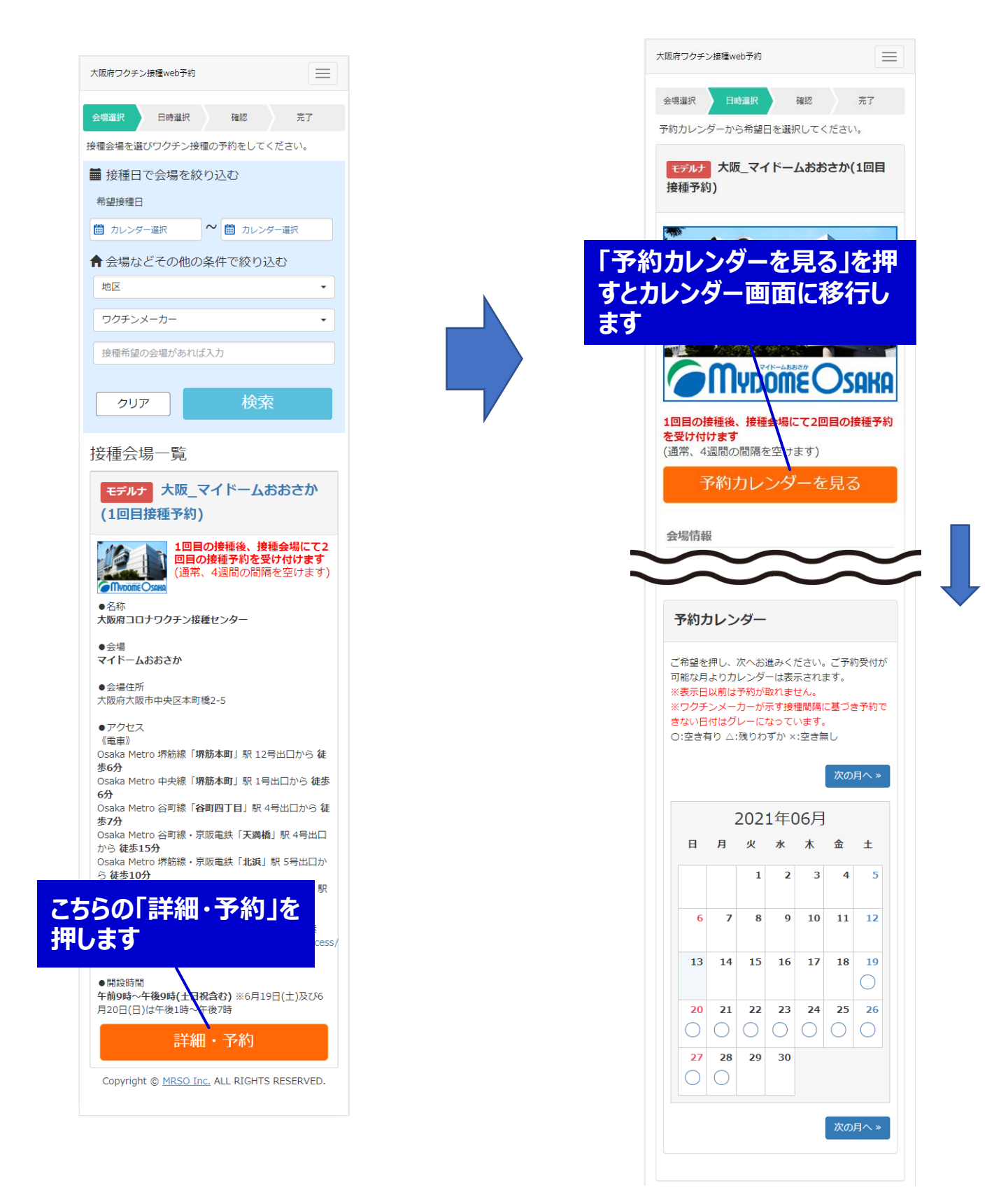

## カレンダーから接種希望日を選択します

カレンダーから空き状況が確認できます。ご希望の日付を押してくだ さい。

| 希望を押し、次へお進みください。ご予約受付か<br>能な月よりカレンダーは表示されます。<br>表示日以前は予約が取れません。<br>ワクチンメーカーが示す接個問題に基づき予約で<br>ない日付はグレーになっています。 |           |      |            |      |                     |              |
|----------------------------------------------------------------------------------------------------|-----------|------|------------|------|---------------------|--------------|
| :空き <sup>;</sup>                                                                                              | 有り △:     | :残りわ | ずか×        | :空き無 | <sub>悪し</sub><br>次の | 月へ »         |
|                                                                                                    |           | 202  | 1年(        | 06月  |                     |              |
| H                                                                                                    | 月         | 火    | 水          | 木    | 金                   | ±            |
|                                                                                                    |           | 1    | 2          | 3    | 4                   | 5            |
| 6                                                                                                    | 7         | 8    | 9          | 10   | 11                  | 12           |
| 13                                                                                                    | 14        | 15   | 16         | 17   | 18                  | <b>19</b>    |
| 20                                                                                                    | 21        | 22   | 23         | 24   | 25                  | 26           |
| $\bigcirc$                                                                                                    | Ο         | Ο    | $\bigcirc$ | Ο    | $\bigcirc$          | Ο            |
| <b>27</b>                                                                                                    | <b>28</b> | 29   | 30         |      |                     |              |
|                                                                                                    |           |      |            |      | Van                 | <b>日</b> へ » |

十分な枠がある場合は「○」、残り わずかな場合は「△」、空きがない 場合は「×」が表示されます

カレンダーのご希望日をクリックす ると、時間帯選択へ進みます

#### 接種希望時間を選択します

ご希望の時間を選択してください。選択後、「予約内容確認」を押します。選択された時間を確認して、「予約内容確認」を押します。

| 大阪府ワクチン接種web予約                                          | 大阪府ワクチン接種web予約                                                                                     |
|---------------------------------------------------------|----------------------------------------------------------------------------------------------------|
| 会場選択 日時運択 確認 完了                                         | 会場道訳 日時選択 確認 完了                                                                                    |
| 希望時間を選択してください。                                          | 希望時間を選択してください。                                                                                     |
| 予約内容入力                                                  | 予約內容入力                                                                                             |
| 会場名                                                     | 会場名                                                                                                |
| 大阪_マイドームおおさ 予約できる時間が表示                                  | 大阪_マイドームおおさか(1回目接種予約)                                                                              |
| ##FET されますので、ご希望                                        | 接種予定日                                                                                              |
| <sup>2021年06月19日</sup> の時間を選択します                        | 2021年06月19日 18:00接種予定                                                                              |
| ご希望の時間を選択して下さい。                                         | ご希望の時間を選択して下さい。                                                                                    |
| 13:00(残り80枠)                                            | 13:00(残り80枠)                                                                                       |
| 13:30(残り80枠)                                            | 13:30(残り80枠)                                                                                       |
| 14:00(残り80枠)                                            | 14:00(残り80枠)                                                                                       |
| 14:30(残り80枠)                                            | 14:30(残り80枠)                                                                                       |
| 15:00(残り80枠)                                            | 15:00(残り80枠)                                                                                       |
| 15:30(残り80枠)                                            | 15:30(残り80枠)                                                                                       |
| 16:00(残り80枠)                                            | 16:00(残り80枠)                                                                                       |
| 16:30(残り80枠)                                            | 16:30(残り80枠)                                                                                       |
| 17:00(残り80枠)                                            | 17:00(残り80枠)                                                                                       |
| 17:30(残り80枠)                                            | 17:30(残り80枠)                                                                                       |
| 18:00(残り75枠)                                            | 18:00(残り75枠)                                                                                       |
| ご希望の時間を選択して下さい     選択した時間が表       れます                   | <b>     元さ</b> <sub>現在選択されているご希望時間は</sub> 18:00     です。                                            |
| < 予約日選択へ戻る                                              | 下記の質問にご回答ください。                                                                                     |
| Copyright © MRSO Int. ALL RIGHTS RESERVED.<br>その内容を入力しま | 【任意】<br>ワクチン接種にあたり、障がい特性に応じた合理的<br>配慮の提供の必要がある方については、入力欄にそ<br>の内容をご記入ください。<br>(特にない方は空欄のままでけっこうです) |
| 接種日を変更する場合                                              |                                                                                                    |
| は「予約日選択へ戻る」<br>を押すとカレンダーに戻<br>押します                      | を 予約内容確認                                                                                           |
| ります                                                     | < 予約日選択へ戻る                                                                                         |
|                                                         | Copyright @ <u>MRSO Inc.</u> ALL RIGHTS RESERVED.                                                  |

# 予約内容を確認し、予約を確定します

#### カレンダーから空き状況が確認できます。ご希望の日付を押してくだ さい。

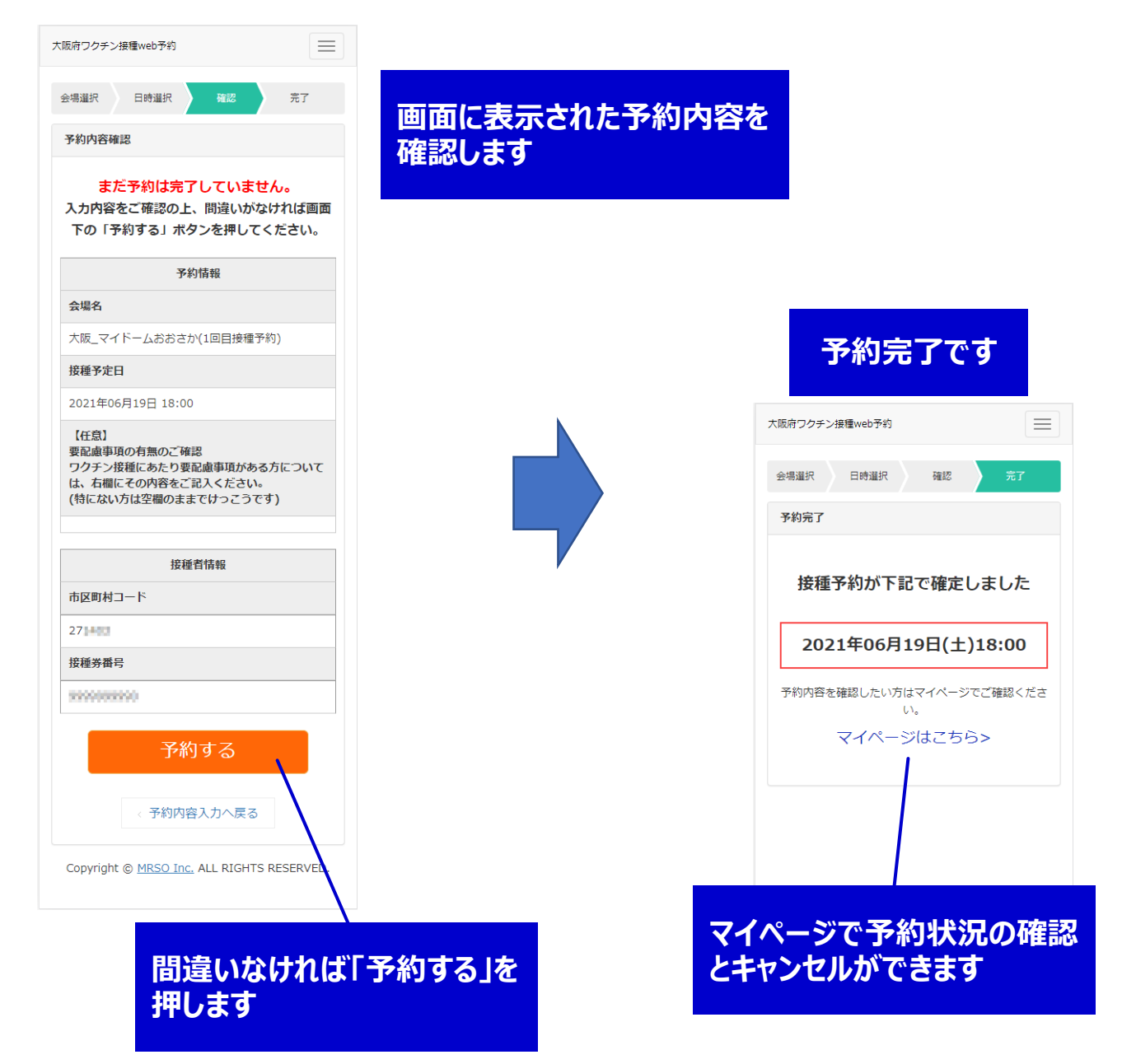

# 予約状況の確認やキャンセルについて

マイページから予約状況の確認やキャンセルができます。

| 阪府ワクチン接種web予約                                                                  |                                      |
|--------------------------------------------------------------------------------|--------------------------------------|
| マイページ                                                                          | 予約した接種日時を確認できます                      |
| 様のご予約状況は以下の通りです。<br>予約変更をご希望の場合、一度予約をキャンセルし、<br>たって変やすってくざけい。                  |                                      |
| もう一度取り直してください                                                                  |                                      |
| 接種日時                                                                           |                                      |
| 2021/06/19 18:00                                                               |                                      |
| 接種会場                                                                           |                                      |
| モデルナ 大阪_マイドームおおさか(1回目接種予約                                                      |                                      |
| ステータス                                                                          |                                      |
| 予約受付                                                                           |                                      |
| 会場情報                                                                           |                                      |
| ●名称<br>大阪府コロナワクチン接種センター                                                        |                                      |
| ●会場<br>マイドームおおさか                                                               |                                      |
| ●会場住所<br>大阪府大阪市中央区本町橋2-5                                                       |                                      |
| ●アクセス                                                                          |                                      |
| 《電車》<br>Osaka Metro 堺筋線「 <b>堺筋本町</b> 」駅 12号出口から                                |                                      |
| 5分                                                                             |                                      |
| Osaka Metro 中央線「小肋本画」 訳 1号山口から<br>分                                            |                                      |
| Osaka Metro 谷町線「 <b>谷町四丁目</b> 」駅 4号出口から<br><b>歩7分</b>                          |                                      |
| Saka Metro 谷町線・京阪電鉄「 <b>天満橋</b> 」駅 4号と                                         |                                      |
| ら <b>ほの15万</b><br>Osaka Metro 堺筋線・京阪電鉄「 <b>北浜</b> 」駅 5号出[                      |                                      |
| ら <b>徒歩10分</b><br>Osaka Metro 御堂筋線・中央線・四つ橋線「 <b>本町</b> 」<br>号出口から <b>徒歩15分</b> |                                      |
| マイドームおおさかホームページ内 アクセスのごす<br>内: https://www.mydome.jp/mydomeosaka/ac            | 予約をキャンセルする場合                         |
| ●開設時間<br>午前9時~午後9時(土日祝含む) ※6月19日(土)及て<br>20日(日)は午後1時~午後7時                      |                                      |
| キャンセル                                                                          | ·                                    |
| キャンセル                                                                          | (1,×0),(1)                           |
|                                                                                | この予約を本当にキャンセルし<br>ますか?               |
| Copyright © MRSO Inc. ALL RIGHTS RESERVED.                                     | ご注意ください!                             |
|                                                                                | 予約変更をご希望の場合、希望日の予約枠がない可能<br>性もございます。 |
|                                                                                | いいえはい                                |

キャンセル確認で「はい」を 押すとキャンセルされます

x閉じる

セルする場合は

## 予約状況の確認やキャンセルについて

後日確認する場合、最初の画面から再度必要情報を入力して 「次へ進む」を押し、「接種者情報確認」画面で「予約確認・変 更・キャンセルはこちら」を押すとマイページが表示されます。

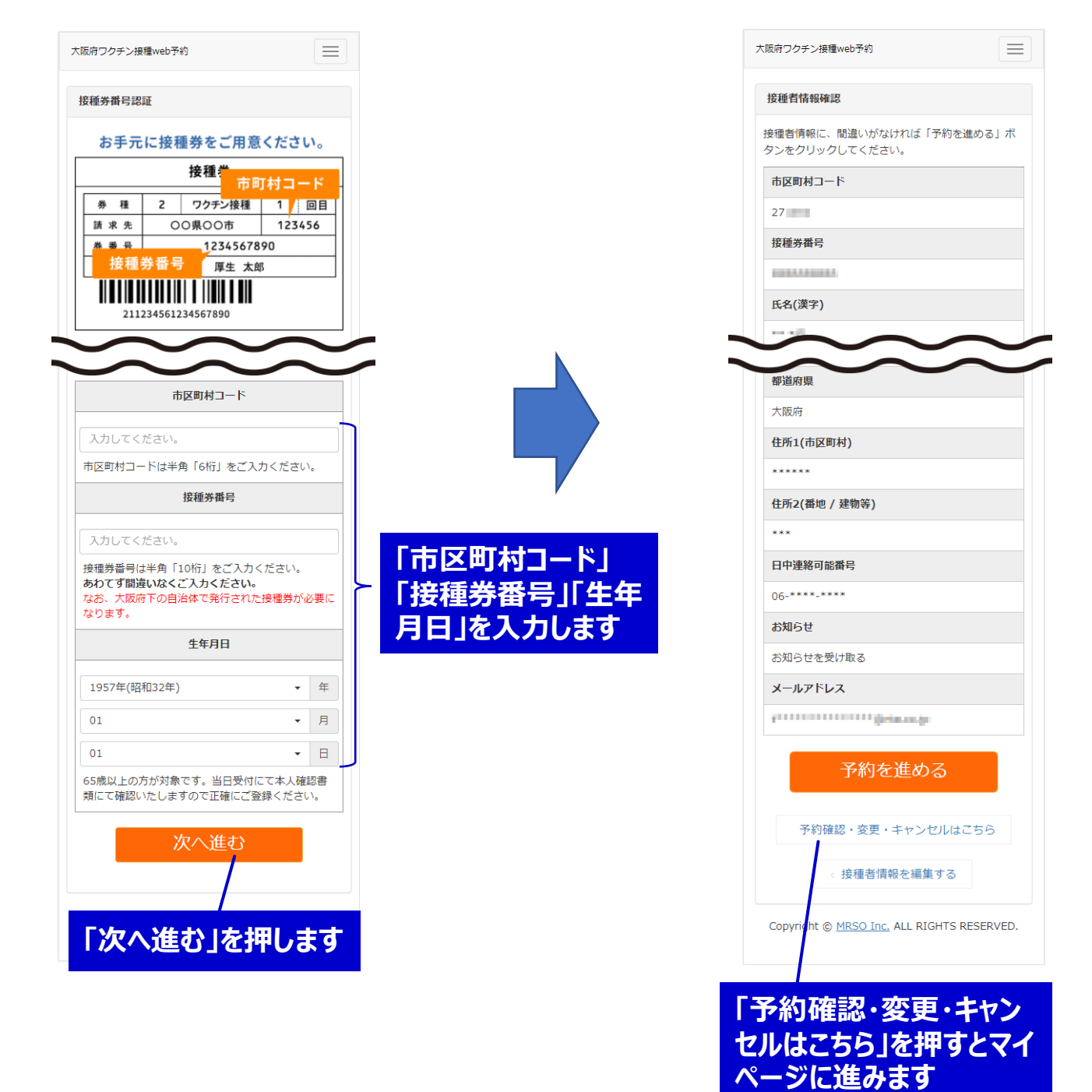

## 2回目の接種について

2回目の接種日時は接種当日に会場にてお知らせいたします。

2回目の予約をしようとした場合は下記画面が表示されます。

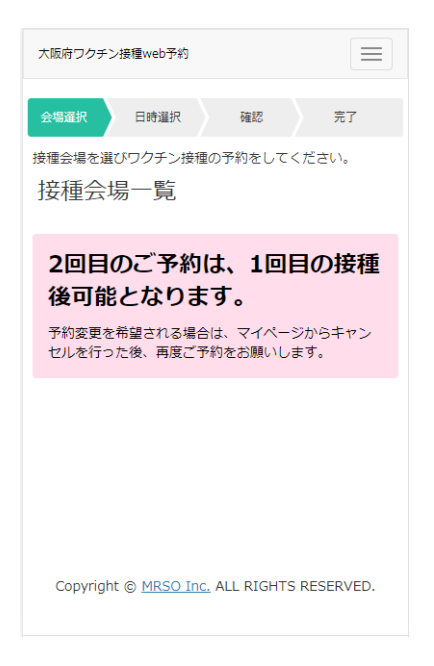